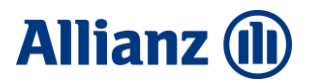

#### **CLEAR CACHE IN WEB BROWSERS**

#### Content

| Clear cache in Internet Explorer1 |
|-----------------------------------|
| Clear cache in Google Chrome4     |
| Clear cache in Mozilla Firefox7   |
| Clear cache in Opera7             |
| Clear cache in Safari9            |
| Clear cache in Microsoft Edge9    |

#### **Clear cache in Internet Explorer**

1. In Internet Explorer, click a button Tools menu. The button should be located at the top right, as shown in the picture (Step 1).

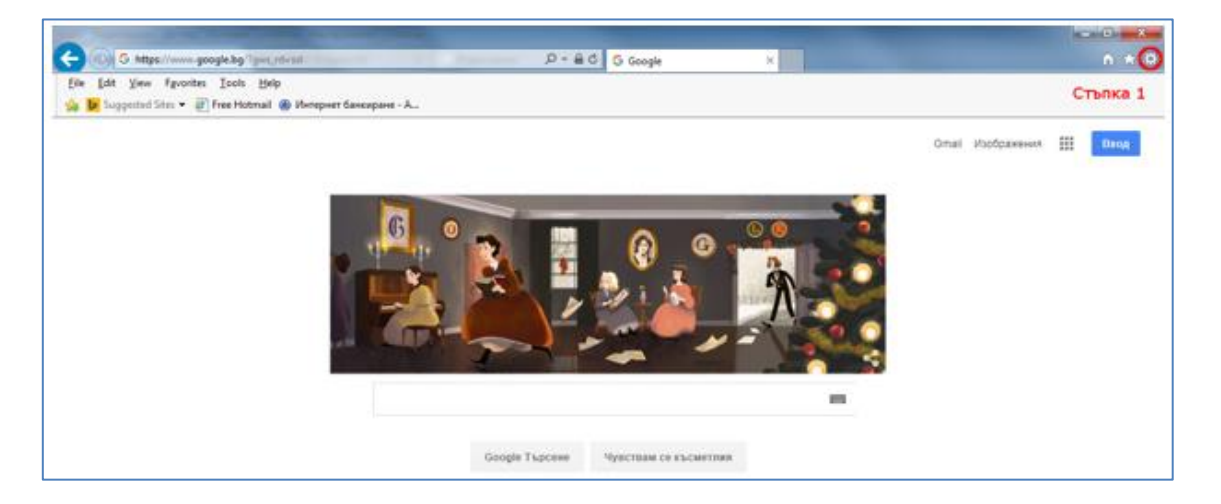

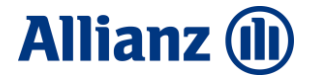

2. From the drop-down menu, select "Internet Options" as shown in the picture (Step 2):

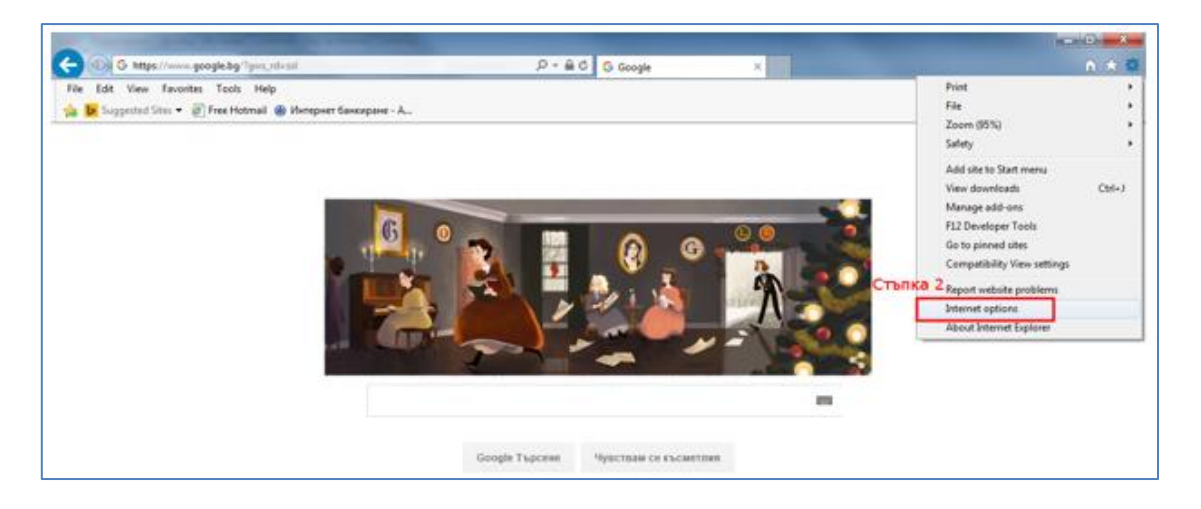

3. Select the "General" tab, which should be selected by default (Step 3). Find the "Delete" button and click on it (Step 4).

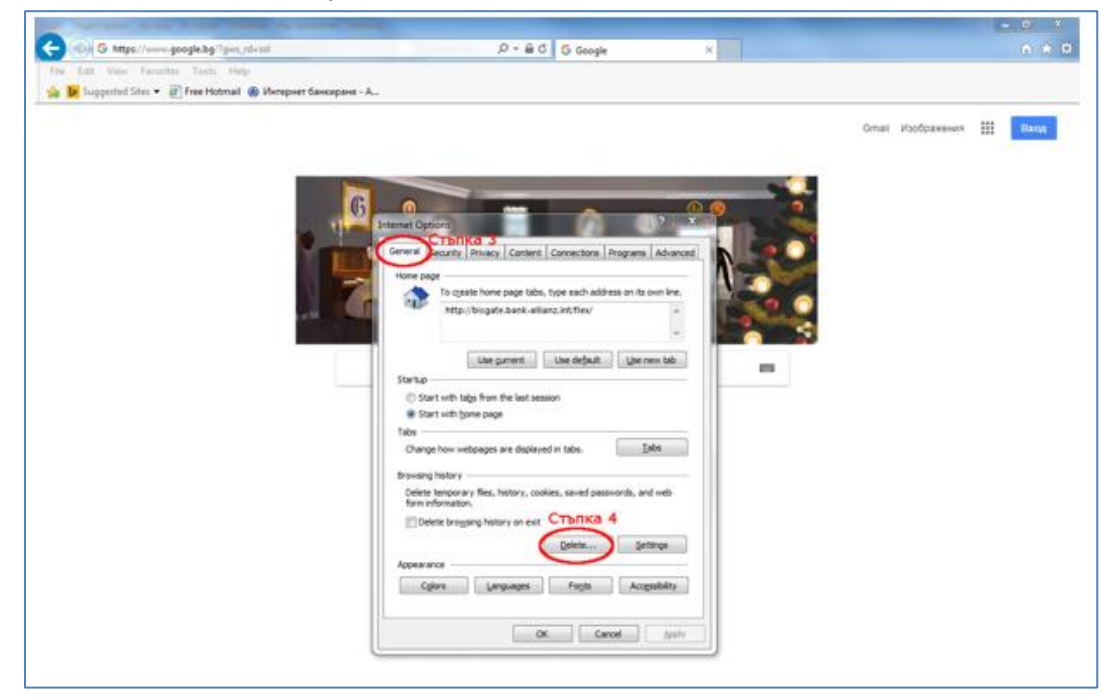

4. Check Temporary Internet files and website files and Cookies and website data (Step 5). Then click the "Delete" button (Step 6).

## Allianz 🕕

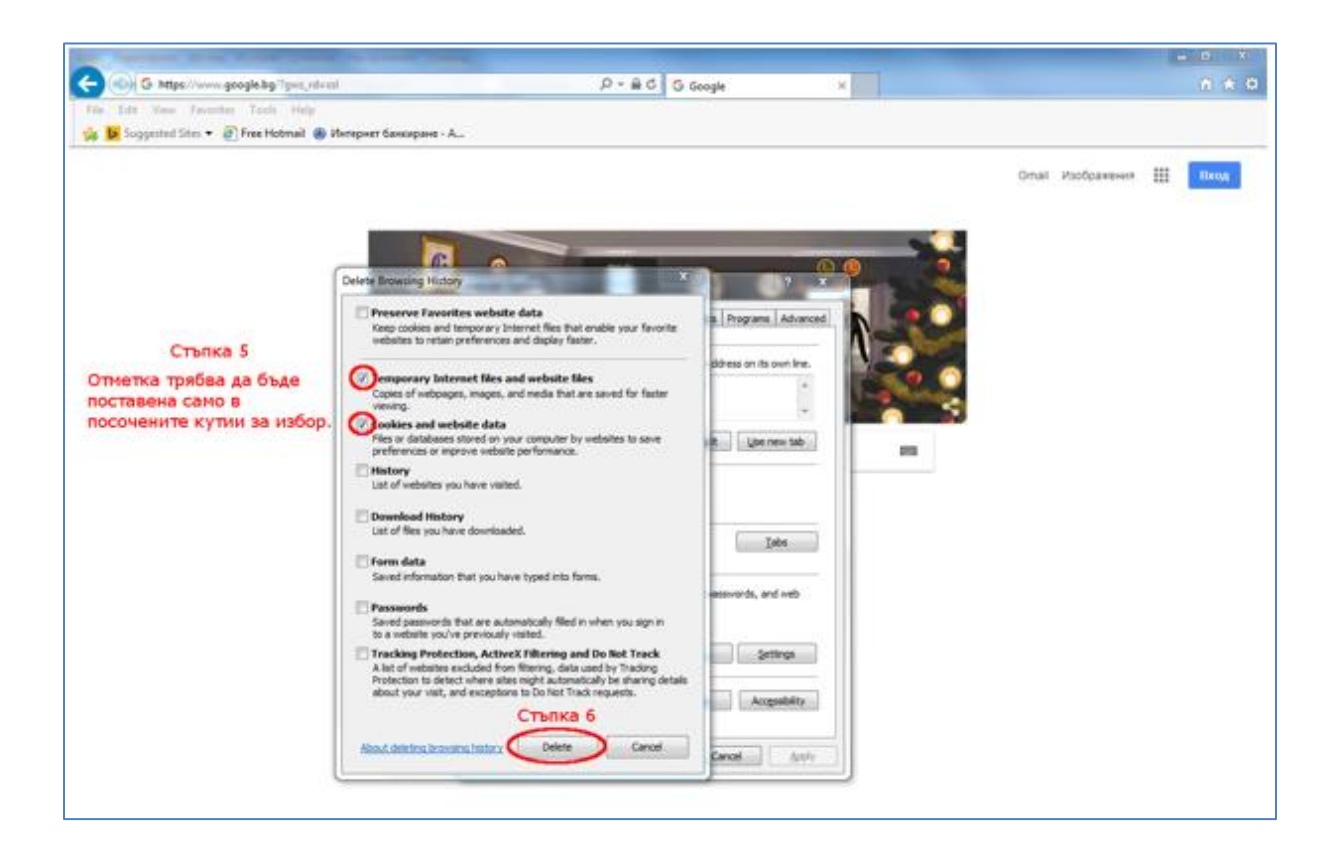

5. Then click the "Apply" button (Step 7), the "Delete" button (Step 8)

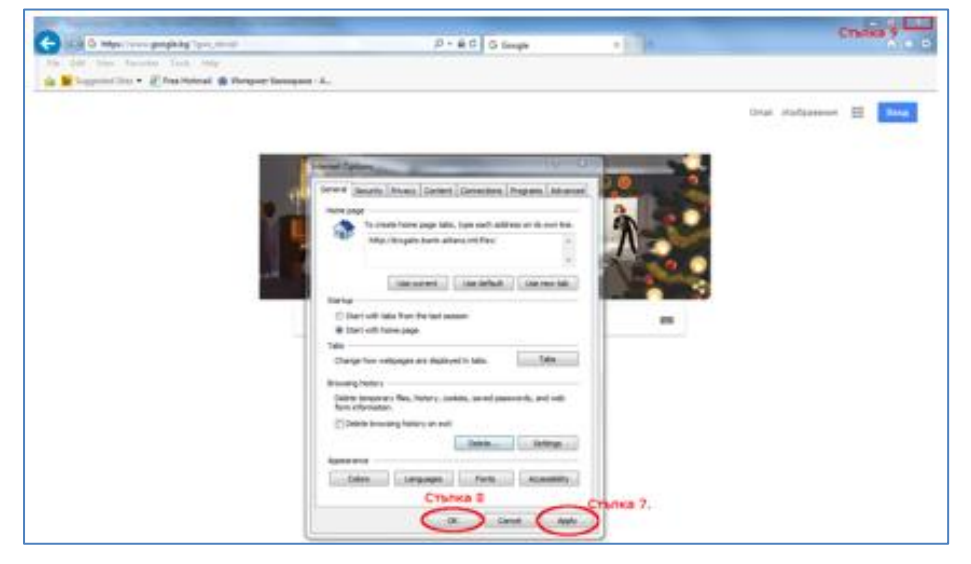

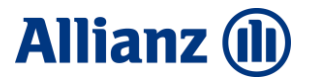

#### **Clear cache in Google Chrome**

- 1. In the upper right corner, press the button
- 2. From the menu, select the "History" option.

| New Tab X                                     |                      | l                |           |           |
|-----------------------------------------------|----------------------|------------------|-----------|-----------|
| $\leftrightarrow \rightarrow$ C $\Delta$      |                      |                  |           | ☆ :       |
|                                               | New tab              |                  |           | Ctrl+T    |
| _                                             | New winds            | ow<br>mito windo | au Chelus | Ctrl+N    |
| 3                                             | 2 1000               | grinto windo     | vv cur+o  | or meters |
| History Ctrl+H                                | History              |                  |           | •         |
| G Google Ctrl+Shift+T                         | Download<br>Bookmark | s                |           | Ctrl+J    |
| G Google                                      | Zoom                 | - 1              | • 00%     | 53        |
| → History<br>My Contacts                      | Print<br>Cast        |                  |           | Ctrl+P    |
| No tabs from other devices                    | Find                 |                  |           | Ctrl+F    |
|                                               | More tool:           | s                |           | ۲         |
| Search Google or type URL                     | Edit                 | Cut              | Сору      | Paste     |
|                                               | Settings             |                  |           |           |
|                                               | Help                 |                  |           | ۶         |
|                                               | Exit                 |                  | Ctrl+S    | Shift+Q   |
| G Google Velcome to Google C Chrome Web Store |                      |                  |           |           |
|                                               |                      |                  |           |           |
|                                               |                      |                  |           |           |
|                                               |                      |                  |           |           |

- 3. In the new menu, select "History" again.
- 4. Click the "Clear browsing data" button

| History  | ×                                         |                | X |
|----------|-------------------------------------------|----------------|---|
| é ⇒ C ∆  | chrome://history                          | \$             | : |
|          |                                           |                |   |
| Chrome   | History                                   | Search history |   |
| History  | Clear browsing data Remove selected items |                |   |
| Settings | No history entries found.                 |                |   |
| About    |                                           |                |   |
|          |                                           |                |   |
|          |                                           |                |   |

- 5. In the pop-up window, select "the beginning of time"
- 6. Then select only the field "Cached images and files"
- 7. Complete the clearing by clicking the "Clear browsing data" button

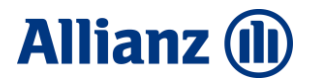

| 🔅 Settings - Clear I | prowsing ×                    |                                                                                  | <u>+</u> |
|----------------------|-------------------------------|----------------------------------------------------------------------------------|----------|
| ← → C 凸              | ① chrome://settings/clearBrow | vserData                                                                         | ☆ :      |
|                      |                               |                                                                                  |          |
|                      |                               |                                                                                  |          |
|                      |                               |                                                                                  |          |
|                      |                               |                                                                                  |          |
|                      |                               |                                                                                  |          |
|                      |                               | an Unorshig data                                                                 |          |
|                      | services. <u>Learn more</u>   | Chercherowies data                                                               |          |
|                      | Use a web service to he       | Ip resolve nay 5                                                                 |          |
|                      | Use a prediction service      | to help com; Obliterate the following items from the beginning of time 💌         |          |
|                      | Use a prediction service      | to load page Browsing history                                                    |          |
|                      |                               | tails of possit: Download history                                                |          |
|                      | 🕢 Protect you and your de     | evice from dai 🔓 🔲 Cookies and other site and plugin data                        |          |
|                      | Use a web service to he       | Ip resolve spe                                                                   |          |
|                      |                               | ge statistics at Passwords                                                       |          |
|                      | Send a "Do Not Track" r       | request with y Autofill form data                                                |          |
|                      | Passwords and forms           | Hosted app data                                                                  |          |
|                      | 🕑 Enable Autofill to fill out | Media licenses t web forms in 7                                                  |          |
|                      | 🧭 Offer to save your web j    | passwords. M Clear browsing data Cancel                                          |          |
|                      | Web content                   |                                                                                  |          |
|                      |                               | m Some settings that may reflect browsing habits will not be cleared. Learn more |          |
|                      |                               |                                                                                  |          |
|                      | Network                       |                                                                                  |          |
|                      | Google Chrome is using you    | ur computer's system proxy settings to connect to the network.                   |          |

#### **Clear cache in Mozilla Firefox**

- 1. Open the browser menu, and select "Options".
- 2. Click on "Privacy & Security".
- 3. Go to the part "Cookies and Site Data".
- 4. Click on "Clear data..."
- 5. In the window that opens, select only "Cached Web Content".
- 6. Then click the button "Clear"

| General            | Cookies and Site Data                                                                                                    | Charl Data |
|--------------------|----------------------------------------------------------------------------------------------------|------------|
| <b>Q</b> Search    | space. Learn more                                                                                                    | Clear Data |
| Privacy & Security | Clear Data ×                                                                                                    | Exceptions |
| Firefox Account    | Clearing all cookies and site data stored by Firefox may sign you out of websites and<br>remove offline web content. Clearing cache data will not affect your logins.<br>Cookies and Site Data (4.4 MB)<br>You may get signed out of websites if cleared<br>Cached Web Content (3.5 MB)<br>Will require websites to reload images and data<br>Cancel Clear |            |

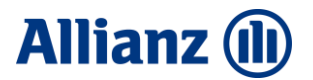

## **Clear cache in Opera**

- 1. Open the "Settings" menu
- 2. Go to History
- 3. Go to "Clear browsing data"
- 4. In the window that will open, select "Clear data".

| Mens                                             | Update available         |                                                                                                    |   | ₹ _ Ø X |
|--------------------------------------------------|--------------------------|----------------------------------------------------------------------------------------------------|---|---------|
| INEW tab                                         | Ctrl+T                   | n or web address                                                                                                    |   | @ ≢     |
| New window<br>New private window                 | Ctrl+N<br>v Ctrl+Shift+N | AliExpress 🖿 eMAG 🐔 Streamline 🖿 .UBX - Direct                                                                                                    |   |         |
| Page<br>Zoom                                     | ,<br>- 100% + 3≇         |                                                                                                    |   |         |
| 2Find<br>Space                                   | Ctrl+F<br>Ctrl+Shift+5   | G Search the web                                                                                                    | ٩ |         |
| History                                          |                          | History Ctrl+H                                                                                                    |   |         |
| Bookmarks<br>Extensions<br>News<br>Synchronize   | )                        | Real Consigned Constant Constant Consta |   |         |
| Developer     Get the latest securi     Settings | ty update<br>Alt+P       | Settings     Settings     www.google.com                                                                                                    |   |         |
| Help<br>Update & Recovery.                       |                          |                                                                                                    |   |         |
| Exit                                             | Ctrl+Shift+X             |                                                                                                    | • |         |

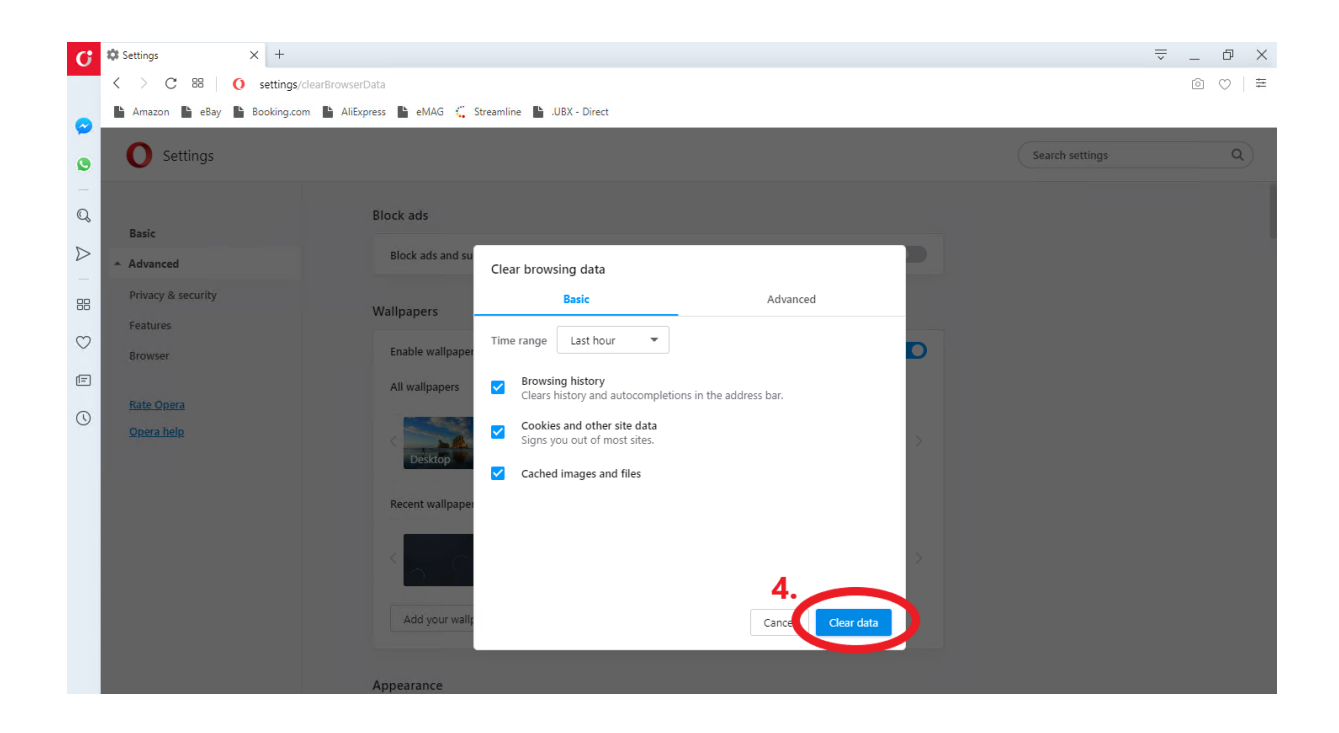

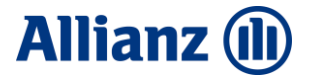

#### **Clear cache in Safari**

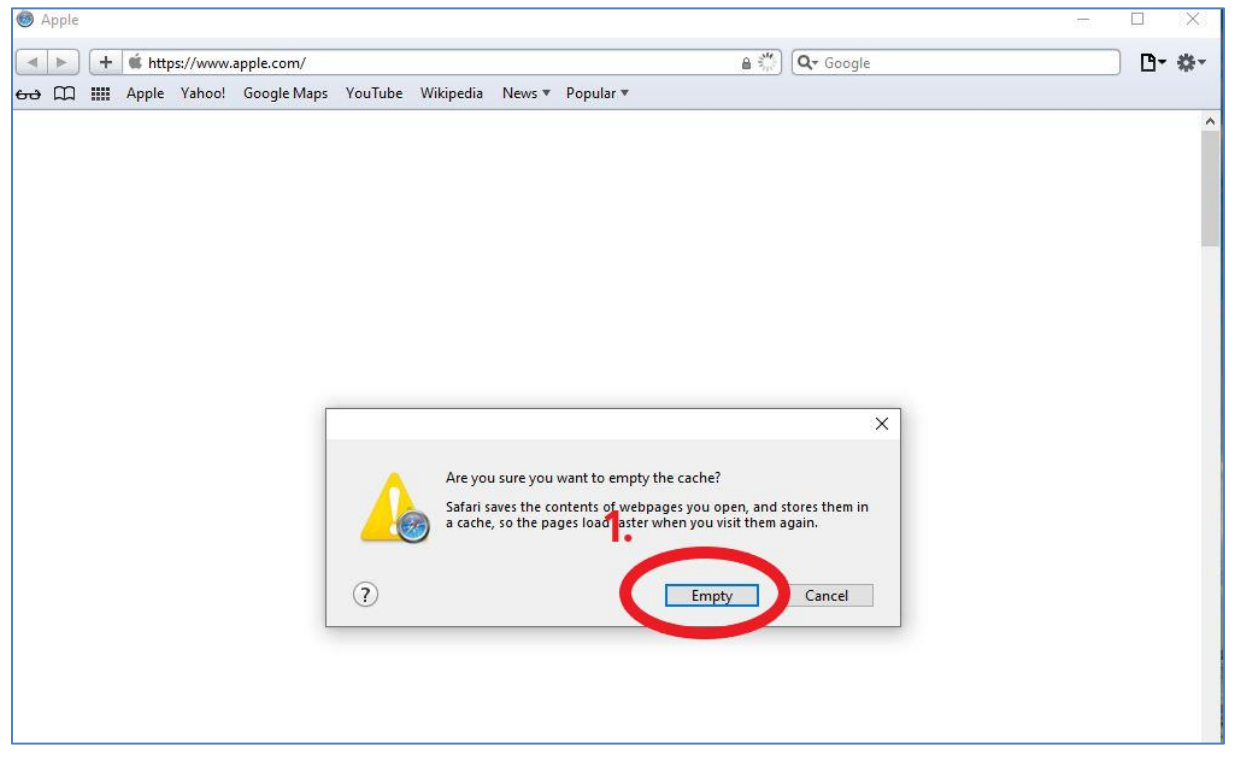

1. Press Ctrl + Alt + E. After that click the button"Empty" .

## **Clear cache in Microsoft Edge**

- 1. Select "Settings and more" > button Settings
- 2. Select "Privacy, search, and services."
- 3. Click the button "choose what to clear"
- 4. Select "Clear Now".

| ⇒ × [            | a,                                                       |      | ŵ              | ŵ i      | e 🕲      |      |
|------------------|----------------------------------------------------------|------|----------------|----------|----------|------|
| access, place yo | e facerbaschere on the facerbascher Manage inzonfere zwa | E    | New tab        |          | 0        | 91-1 |
|                  |                                                          |      | New window     |          | Ch       | H-1  |
|                  |                                                          | 17   | hey benefit    | • window | C214-524 | •••  |
|                  |                                                          |      | Zoom           | -        | 100% +   | -    |
|                  |                                                          | ÷    | <b>Servito</b> |          | Cel+Shi  | ñ    |
|                  |                                                          | 3    | History        |          | Ct.      | H    |
|                  |                                                          | 1    | Countereds     |          | 0        | •    |
|                  |                                                          | E    | Auss           |          |          |      |
|                  |                                                          | G    | Estensiona     |          |          |      |
|                  |                                                          | 6    | Collectors     |          | C214-524 | •    |
|                  |                                                          | e    | Print          |          | a        |      |
|                  |                                                          | ß    | Web cepture    |          | C21+527  |      |
|                  |                                                          | 8    | Share          |          |          |      |
|                  |                                                          | 8    | Find on page   |          | 0        | H    |
|                  |                                                          | A    | land sites!    |          | C21+524  | •••  |
|                  |                                                          |      | More too's     |          |          |      |
|                  |                                                          | 1. 😒 | Settings       |          |          |      |
|                  |                                                          | C    | Help and fer   | doeck    |          |      |
|                  |                                                          |      | (Inea blocks   | of Long  |          |      |
|                  |                                                          | -    |                |          | _        |      |

# Allianz 🕕

| Setting:   Setting:   Setting: <th><ul> <li>I and the state of the state of the</li></ul></th> <th><ul> <li>I and matches and matches and mat</li></ul></th> <th>a Sering</th> <th>× +</th> <th></th> <th></th> <th></th> <th></th> <th></th> | <ul> <li>I and the state of the state of the</li></ul>                                                                                                    | <ul> <li>I and matches and matches and mat</li></ul> | a Sering                                                                                                    | × +                                                                                                |                                                                                                    |                                                                                                    |                                                                                                    |   |   |
|----------------------------------------------------------------------------------------------------|----------------------------------------------------------------------------------------------------|----------------------------------------------------------------------------------------------------|----------------------------------------------------------------------------------------------------|----------------------------------------------------------------------------------------------------|----------------------------------------------------------------------------------------------------|----------------------------------------------------------------------------------------------------|----------------------------------------------------------------------------------------------------|---|---|
| Settings I control I control I c                                                                                                    | Setting:   Image: Setting:   Image: Setting: <td><ul> <li>Setting:</li> <li>Setting:</li> <li>Set</li></ul></td> <td>⊱ ⇒ 0</td> <td>Bildge   edge://settings/</td> <td>privacy</td> <td></td> <td></td> <td>ŝ</td> <td>Ŷ</td> | <ul> <li>Setting:</li> <li>Setting:</li> <li>Set</li></ul> | ⊱ ⇒ 0                                                                                                    | Bildge   edge://settings/                                                                          | privacy                                                                                                    |                                                                                                    |                                                                                                    | ŝ | Ŷ |
| On control     Productional and Substantional control is take ups Autor Market       Image: Starting and parks     Productional and substantional control is take ups Autor Market       Image: Starting and parks     Productional and substantional control is take ups Autor Market       Image: Starting and parks     Productional and substantional control is take ups Autor Market       Image: Starting and Parks     Productional and substantional control is take ups Autor Market       Image: Starting and Parks     Productional and and and and and and and and and and                                                                                                    | Output       Products duting transition         Output       The structure duting transition to the structure duting transition to the structure dutin                                                                                                    | <ul> <li>Or variage</li> <li>Provide variage</li> <li>Provide variage</li> <li>Proventified variage</li> <li>Provide variage</li> <li>Provide vari</li></ul> | Setting                                                                                                    | JS<br>the settings<br>tes<br>typ, search, and services<br>serance                                  | We value your<br>we uit always protect<br>and control you deer<br>Tracking prevention<br>Websites use trackers to collect info about y                                                  | • privacy.<br>and respect your privacy, while gluing to<br>me. Learn about our privacy efforts<br>our browning. Websites may use this infi-                        | ou the transparency                                                                                                    |   |   |
| In the space     Failed prevention       In the space     Failed prevention       In the space     In the space       In the space     In the space       In the space     In the space       In the space     In the space       In the space     In the space       In the space     In the space       In the space     In the space       In the space     In the space       In the space     In the space       In the space     In the space       In the space     The space       In the space     The space                                                                                                    | <ul> <li>In the space</li> <li>In the space</li> <li>In the space&lt;</li></ul>                                                                                                    | <ul> <li>Not solve and the source shares solve and the source solve and the source solve and</li></ul>  | () Onst                                                                                                    | tartup                                                                                             | personalized ads. Some trackers collect and                                                                                                    | send your info to sites you haven't visite                                                                                                    | ۵.<br>ح                                                                                                    |   |   |
| All improves        • Bitch book tends taxing       • Bitch book tends taxing       • Bitch book tends taxing       • Bitch book tends taxing       • Bitch book tends taxing       • Bitch book tends taxing       • Bitch book tends taxing       • Bitch book tends taxing       • Bitch book tends taxing       • Bitch book tends taxing       • Bitch book tends       • Bitch book tends       •        • Bitch book tends       • Bitch book tends       • Bitch book tend                                                                                                    | All large game          • Batter there is treated in the set of the set of                                                                                                    | If large grant          • Brock block block of tables          Interset          Book states          Interset          Book states          Interset states           Book states          Interset states           Book states          Interset states           Book states          Interset states           Book states          Interset states           Book states          Interset states           Book states          Interset states           Book states          Interset states           Book states          Interset states           Book states          Interset states           Book states          Intersets           Book states          Intersets           Book states          Intersets           Book states          Intersets           Book states          Intersets           Book states          Intersets           Book states          Intersets           Book states          Intersetstates           Book statestatestates                                                                                                    | New P Shav  Cook  Cook  L Defa                                                                                                    | tab poop<br>e, copy, and paste<br>uiss and site permissions<br>uit browser<br>riloeds<br>ly sately | King prevention     Solution prevention     Alema must tasker arous all ika     Context and ster all ikely be     estrokted     This will work a supplied     Bits will work a supplied | Balanced<br>Journmann<br>• Black toolear from they pour<br>hearest without<br>• Context and add will likely be less<br>person-tube<br>• Stam self work an expected | <ul> <li>Strict</li> <li>Binds a mjority of testars from all<br/>one.</li> <li>Context and adds will lefely have<br/>minimal accountiation</li> <li>Ports of the might nature work</li> </ul> |   |   |
| Instructure     Instructure     Instructu                                                                                                    | Construction     Construction     C                                                                                                    | Constraint entropy     Constraint entropy     Constraint entrop                | A) Lange<br>(C) Points<br>(C) System<br>(C) System<br>(C) Syst | kapes<br>ors<br>en                                                                                 | Blocked trackers<br>View the sites that we've blocked from tracking p                                                                                                    | Ulocis known harmful trackers                                                                                                    | Bads known hermful taskes                                                                                                    |   |   |
|                                                                                                    | Clear browsing data<br>The includes heatry passends excludes and most. Only data from the profile will be detited. <u>Manage profile data</u><br>Constructing data rever<br>Constructions data revery time year does the browsar<br>Conserve what its clear every time year does the browsar<br>Conserve that are does the browsar<br>Conserve that are does the browsar<br>Conserve that are does the browsar<br>Conserve that are does the browsar<br>Conserve that are does the browsar<br>Conserve that are does the browsar                                                                                                    | Clear browsing data The induces hutry passworts corket, and neer. Only size than the prefix will be sected. <u>Manage your data</u> One howing data new Conces what to data overy time you does the browser 2 Privacy                                                                                                    | C Root<br>E Then<br>Abou                                                                                                    | t settings<br>re and other devices<br>at Microsoft Edge                                            | Exceptions<br>Allow all trackers on sites you choose<br>Allowys use "Strict" tracking prevention v                                                                                      | when browsing InPrivate                                                                                                    | ><br>•                                                                                                    |   |   |

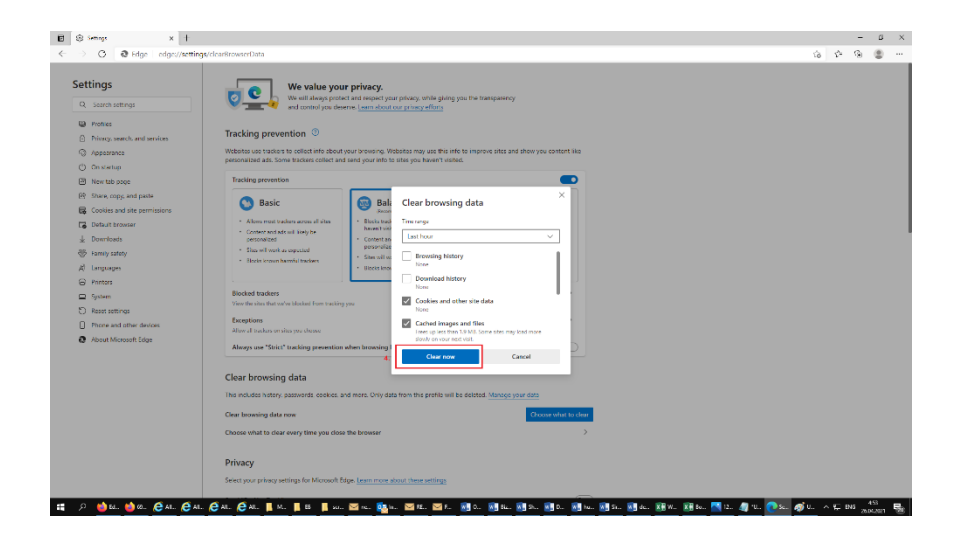